## ■チームメンバー「0人」で申請したため『却下』となったチームの再申請方法について

1. チーム責任者は、既に取得している責任者 ID・パスワードでシステムにログインします。

|                                                                                                    | Canadan i Picinizia Picinigament o picen                                                                                                    |
|----------------------------------------------------------------------------------------------------|----------------------------------------------------------------------------------------------------|
| ▲ test TEAM 表任者   表任テスト 表任テスト名 さん                                                                                                    | 文字サイズ ・縮小 標準 拡大・                                                                                                    |
| 公益財団法人日本卓球協会 会員登録システム                                                                                                    |                                                                                                    |
| お知らせ                                                                                                    | チーム/団体責任者                                                                                                    |
| ログイノ                                                                                                    | チーム/団体責任者のログイン・新<br>規登録はこちらです。                                                                                                    |
| <ul> <li>         ・</li></ul>                                                                                                    | <ul> <li>→ 査任者マイページ</li> <li>よくある質問</li> </ul>                                                                                                    |
| チームの方は以下からログイン(また <mark>は新規登録)してください。<br/>→ ログイン(チーム書任者 TOP)</mark>                                                                                                    | →よくある質問<br>よくある質問はこちらで確認できます。                                                                                                    |
| クリックすると、次の画面が表示されます。                                                                                                    | 3*                                                                                                    |
| 《JTTA-members.jp 2017-2018 検証用 。                                                                                                    | 公益時日氏<br>apan Table Tennis Associatio                                                                                                    |
| チーム/団体責任者TOP                                                                                                    |                                                                                                    |
| チーム/団体責任者ログイン                                                                                                    |                                                                                                    |
| すでに登録された方は、責任者IDとパスワードを入力してください。                                                                                                    |                                                                                                    |
| <b>責任者ID</b>                                                                                                    |                                                                                                    |
| パスワード 4文字以上、12文字以内の半角英語 に し、『ログイン』 ※システムにロク                                                                                                    | 壬者 I Dとパスワードを入;<br>をクリック。<br>「インします                                                                                                    |
| パスワード<br>4文字以上、12文字以内の半角英字<br>し、『ログイン』<br>※システムにロク<br>2. マイページが表示されるので、都道府県、地区・支部への加入申請を行います。                                                                                                    | 壬者 I D とパスワードを入;<br>をクリック。<br>「インします                                                                                                    |
| パスワード       4文字以上、12文字以内の半角英字         レ、『ログイン』         ・ マイページが表示されるので、都道府県、地区・支部への加入申請を行います。                                                                                                    | 壬者 I D とパスワードを入た<br>をクリック。<br>インします                                                                                                    |
| パスワード       4文字以上、12文字以内の半角英字       し、『ログイン』         ログイン       ※システムにロク         2. マイページが表示されるので、都道府県、地区・支部への加入申請を行います。         () () () () () () () () () () () () () (                                                                                                    | 王者 I D とパスワードを入;<br>をクリック。<br>インします                                                                                                    |
| パスワード       4文字以上、12文字以内の半角英字       し、『ログイン』         ログイン       ※システムにロク         2. マイページが表示されるので、都道府県、地区・支部への加入申請を行います。         グブガネーmembers.jp       2017-2018 検証用         Lest TEAM素任者   素任テスト素任テスト名 さん         日マイページ                                                                                        | 王者 I D とパスワードを入;<br>をクリック。<br>*インします<br>*<br>*<br>*<br>*<br>*<br>*<br>*<br>*<br>*<br>*<br>*<br>*<br>*<br>*<br>*<br>*<br>*<br>*<br>*                 |
| パスワード       4文字以上、12文字以内の半角英字       し、『ログイン』         ログイン       ※システムにロク         2. マイページが表示されるので、都道府県、地区・支部への加入申請を行います。         ジブボネーmembers.jp       2017-2018 検証用       2017 - 2018 検証用         * test TEAM素任者   素任テスト素任テスト名 さん         図マイページ                                                                | 王者 I D とパスワードを入;<br>をクリック。<br>*インします<br>* <b>公明EL人日本年時会 会月登録システム</b><br>sociation : Member Management System                                        |
| パスワード       4文字以上、12文字以内の半角英訳字       し、『ログイン』         ログイン       ※システムにロク         2. マイページが表示されるので、都道府県、地区・支部への加入申請を行います。         グブパーのmembers.jp       2017-2018 検証用         Japan Table Tennis As         test TEAM 素任者   素任テスト素任テスト名 さん         〇マイページ         個人会員情報         地区・支部に加入申請するまで、個人会員の一括登録は行えません。 | 壬者 I D とパスワードを入;<br>をクリック。<br>*インします ★本明玉人日本年時法会会員登録システム<br>sociation : Member Management System ★オサイズ (福水) 標準 鑑大* ★大ある質問 よくある質問 よ、ある質問はこちらで確認できます。 |
| パスワード       4文字以上、12文字以内の半角英字       し、『ログイン』         ログイン       ※システムにログ         2. マイページが表示されるので、都道府県、地区・支部への加入申請を行います。         ② 「「「「「「」」」」」」         ③ test TEAM表任者   素任テスト素任テスト名 さん         ③ マイページ         個人会員情報         地区・支部に加入申請するまで、個人会員の一括登録は行えません。         クリックすると、次の画面が表示されます。                      | 壬者 I D とパスワードを入た<br>をクリック。<br>「インします」 ★####################################                                                                         |

## ■チームメンバー「0人」で申請したため『却下』となったチームの再申請方法について

| <b>SittA</b> -membe                             | rs.jp 2017                                                   | 7-2018 検証用                                              | <u>公益明田法人日本卓球協会 会員登録</u> シラ<br>Japan Table Tennis Association : Member Management Sys        | なテム<br>stem       |
|-------------------------------------------------|--------------------------------------------------------------|---------------------------------------------------------|----------------------------------------------------------------------------------------------|-------------------|
| 🌡 test TEAM 충任者   <b>ᄎ任テ 가</b> 화                | モー<br>モビテスト名 さん                                              |                                                         | 文字サイズ・核小 標準 3                                                                                | 広大・               |
| 加入申請                                            |                                                              |                                                         |                                                                                              |                   |
| 加入都道府県・地区・支部<br>都道府県 必須<br>地区・支部 必須<br>チーム区分 必須 | チーム又分選択<br>選択してください。<br>選択してください。<br>選択してください。               | 加入申請画前府県、地区へ』をクリ                                        | 面が表示されるので、登録する都道<br>・支部、チーム区分を選択し、『次<br>ック。                                                  |                   |
|                                                 |                                                              | 次へ                                                      |                                                                                              |                   |
|                                                 |                                                              |                                                         |                                                                                              |                   |
| く JTTA-membe<br>test TEAMま任者   ま任テスト :<br>所属先   | ers.jp   2013<br>≹€F77F8 3%                                  | 7-2018 検証用                                              | 公益時日法人日本与承協会 会自登録シス<br>Japan Table Tennis Association : Member Management Sy<br>文字サイス ・縮小 続準 | なよ<br>stem<br>拡大・ |
| 加入先                                             |                                                              |                                                         |                                                                                              |                   |
| 都道府県<br>地区・支部<br>チーム区分                          | 北海道<br>コーデソリューション:<br>一般                                     | チームコード(県番号から<br>し『確認画面へ』をクリッ<br>※不明の際にはチームコー<br>れてください。 | 5始まる8桁)を入力<br>ックします。<br>ード不明にレ点を入                                                            |                   |
| チームコード                                          |                                                              |                                                         |                                                                                              |                   |
| チームコード 砂須                                       | 半角8文字<br>チームコードを入力し<br>選択してください。<br>〈例〉13010000<br>□チームコード不明 | てください。不明または新規登録の場合                                      | 計はチームコード不明を                                                                                  |                   |
|                                                 | 1へ戻る                                                         |                                                         | 確認画面へ                                                                                        |                   |

入力内容の確認画面になるので、加入先・チームコードを再度確認し、『加入申請を出す』をクリックしてください。 続いて個人会員(チームメンバー)の登録手続きを行います。

## 「マイページに戻る」をクリックし、マイページに戻って下さい。

## ■チームメンバー「0人」で申請したため『却下』となったチームの再申請方法について

3. 個人会員(チームメンバー)の登録申請を行います。

|                                                                                                    | 「S.jp」2017-2018 検証用 Japan Table Tennis /                                                                                                    | 公益則包法人日本卓球協会 会員登録システル<br>Association : Member Management System       |  |
|----------------------------------------------------------------------------------------------------|----------------------------------------------------------------------------------------------------|-----------------------------------------------------------------------|--|
| test TEAM 責任者   責任テスト 責任                                                                                                    | 任テ <b>スト名</b> さん                                                                                                    | 文字サイズ ・縮小 標準 拡大                                                       |  |
| 日マイページ                                                                                                    | クリックすると、次の画面が表示されます。                                                                                                    |                                                                       |  |
| 個人会員情報                                                                                                    |                                                                                                    | よくある質問                                                                |  |
| →個人会員の一括登録                                                                                                    |                                                                                                    |                                                                       |  |
|                                                                                                    |                                                                                                    | よくある質問はこちらで確認できま<br>す。                                                |  |
| <b>听属</b> 牛                                                                                                    |                                                                                                    |                                                                       |  |
| //////u                                                                                                    |                                                                                                    | ヘルブデスク                                                                |  |
| → 所属先の確認/脱退申請                                                                                                    | コーデンリューション会員Excel出力テストに加入申請中(承認<br>待ち)です。<br>承認につきましては、加入申請先の地区・支部または県協会(連<br>盟)にご確認ください(問い合わせは <u>こちら</u> )。                                                                   | ● <u>「ハレシ」へ</u><br>● 話窓口・問い合わせフォームは<br>こちらで確認できます。                    |  |
| TTA-member                                                                                                    | 「S.jp」2017-2018 検証用 Japan Table Tennie                                                                                                    | <u>公益时刊は人日本卓球協会 会員登録</u> シス<br>s Association : Member Management Syst |  |
| test TEAM 責任者   <b>責任テスト 責</b> 任                                                                                                    | 任テ <b>スト名</b> さん                                                                                                    | 文字サイズ・編小 標準 並                                                         |  |
| 固人会員一括登録                                                                                                    |                                                                                                    |                                                                       |  |
| 現在の所属個人会員一覧                                                                                                    | ····································                                                                                                    | 貝登録アータ移行用のお知<br>ただた。クリックレーク                                           |  |
| 近尾個人会員は一人もいません。                                                                                                    | 用紙をご用意い                                                                                                    | れたさ、クリックしてく                                                           |  |
|                                                                                                    | い。                                                                                                    | 人のトップページに掲載し                                                          |  |
| 個人会員追加                                                                                                    | んこは、シスノ、<br>ろ「チー \青任:                                                                                                    | さのトラクマ クに掲載し<br>老向け登録データ移行ガイ                                          |  |
| 個人会員の追加を行い、本ページ下き<br><b>貴チームによる登録後、所属の県協</b>                                                                                                    | 部より請求書の発行、支払いを行ってください。<br>会(連盟)/地区・支部による承認をもって加入申請がの7ページ目か                                                                                                    | らをご覧下さい。                                                              |  |
| 2016年度会員データ移行                                                                                                    |                                                                                                    |                                                                       |  |
| 2016年度に所属していた会員の移行                                                                                                    | テ手続きを行うことができます。                                                                                                    |                                                                       |  |
|                                                                                                    |                                                                                                    |                                                                       |  |
|                                                                                                    | 2016年度会員データ移行手続きへ                                                                                                    |                                                                       |  |
| ノザーブリスト                                                                                                    | 2016年度会員データ移行手続きへ                                                                                                    |                                                                       |  |
| <b>リザ ーブリスト</b><br>本年度に1度でも所属関係(加入申請<br>きます。                                                                                                    | 2016年度会員データ移行手続きへ<br>や所属)があった個人会員の中で、自チームに登録されていない個人会員を一覧                                                                                                    | 意表示し、一括で追加登録することがで                                                    |  |
| <b>リザ ーブリスト</b><br>本年度に1度でも所属関係(加入申請<br>きます。                                                                                                    | 2016年度会員データ移行手続きへ<br>いがあった個人会員の中で、自チームに登録されていない個人会員を一覧<br>リザーブリストの手続きへ                                                                                                    | 意表示し、一括で追加登録することがで                                                    |  |
| <b>リザ ーブリスト</b><br>本年度に1度でも所属関係〈加入申請<br>きます。<br><b>新規登録</b>                                                                                                    | 2016年度会員データ移行手続きへ<br>いがあった個人会員の中で、自チームに登録されていない個人会員を一覧<br>リザーブリストの手続きへ                                                                                                    | 意表示し、一括で追加登録することがで                                                    |  |
| リザーブリスト<br>本年度に1度でも所属関係(加入申請<br>きます。<br>新規登録<br>個人会員を最大10名ずつ一括で自力<br>初めて登録する個人会員(会員ID未<br>(CSVファイルをアップロードして個人                                                      | 2016年度会員データ移行手続きへ<br>いので、自チームに登録されていない個人会員を一覧<br>リザーブリストの手続きへ<br>印登録することができます。<br>取得)も既に会員IDを取得済みの個人会員も同時に登録することができます。<br>会員の登録を行う場合は、「CSVアップロードで個人会員の一括登録へ」のボタン                | 意表示し、→括で追加登録することがで<br>ッを押してください。)                                     |  |
| <b>ノザ ーブリスト</b><br>本年度に1度でも所属関係(加入申請<br>きます。<br><b>新規登録</b><br>個人会員を最大10名ずつ一括で追加<br>Dがて登録する個人会員(会員ID未<br>(CSVファイルをアップロードして個人                                       | 2016年度会員データ移行手続きへ<br>いのでで、自チームに登録されていない個人会員を一覧<br>リザーブリストの手続きへ<br>加登録することができます。<br>取得)も既に会員IDを取得済みの個人会員も同時に登録することができます。<br>会員の登録を行う場合は、「CSVアップロードで個人会員の一括登録へ」のボタン<br>個人会員の一括登録へ | 意表示し、一括で追加登録することがで<br>?を押してください。)                                     |  |
| <b>ノザ ーブリスト</b><br>料年度に1度でも所属関係(加入申請<br>ます。<br><b> <b> <b> <b> <b>     f規登録</b><br/>副人会員を最大10名ずつ一括で追加<br/>加めて登録する個人会員(会員ID未<br/>CSVファイルをアップロードして個人</b></b></b></b> | 2016年度会員データ移行手続きへ<br>いたのできます。<br>取得)も既に会員IDを取得済みの個人会員も同時に登録することができます。<br>会員の登録を行う場合は、「CSVアップロードで個人会員の一括登録へ」のボタン<br>個人会員の一括登録へ                                                   | â表示し、一括で追加登録することがで<br><sup>•</sup> を押してください。〉                         |  |